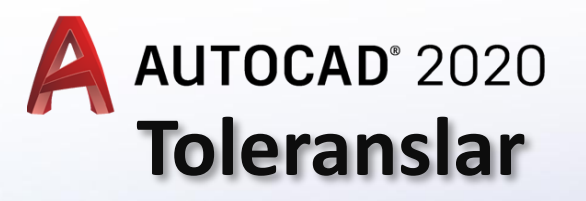

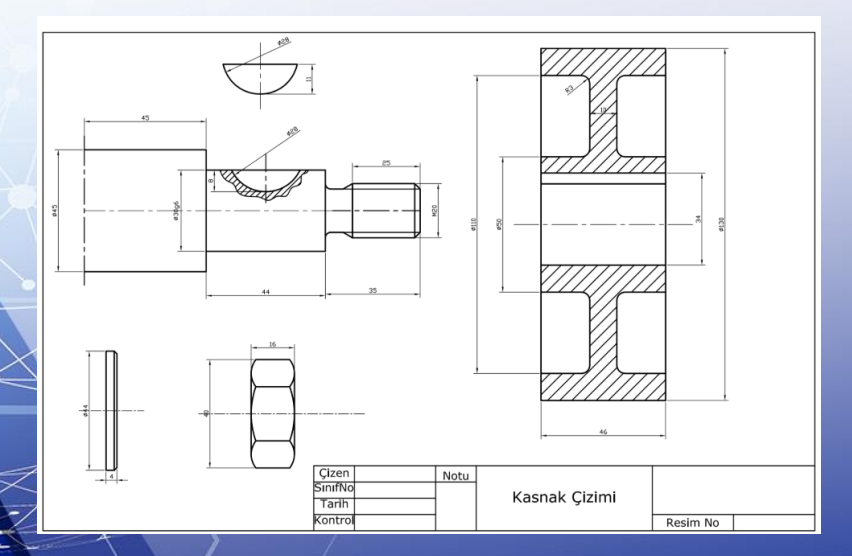

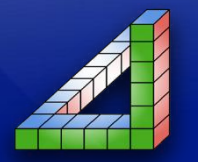

Manas

land

Ahmet SAN Karamürsel 2025

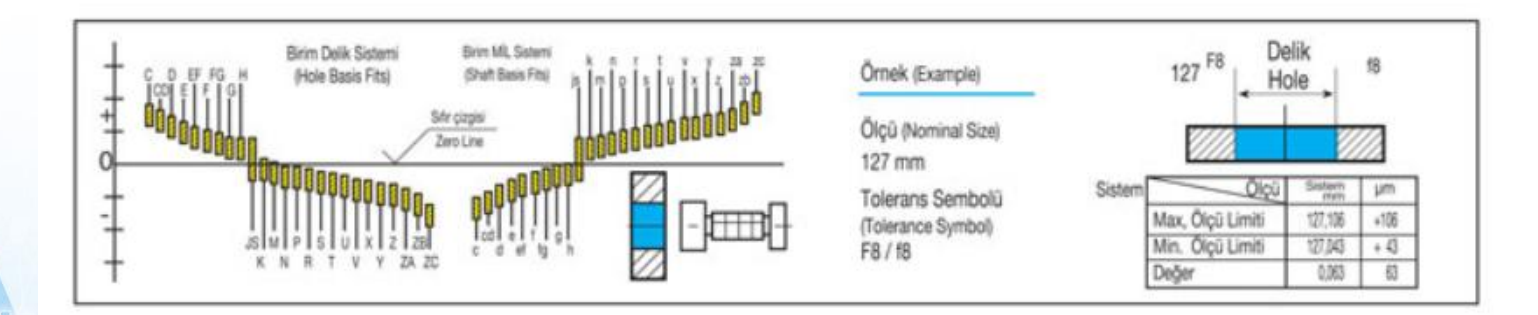

Ölçülere tolerans ekleme yapım resimleri için en gerekli unsurlardan bir tanesidir. Üretimde kullanılan her ölçü hiçbir zaman tam istenen ölçüye göre sıfır ölçü olamaz mutlaka yüze, binde, onbinde bir sapmalar olacaktır bu nedenle ölçülere tek tek yada genel bir tolerans verilmesi gerekir

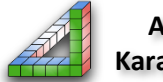

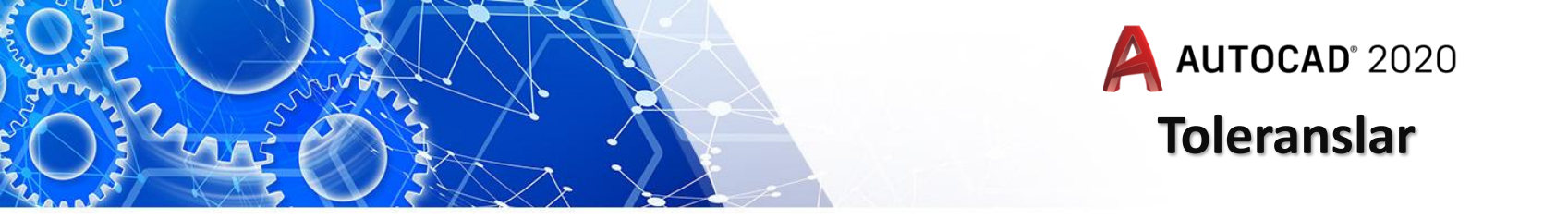

Toleranslar ya ölçünün yanına artı eksi aralığı yazılır yada tolerans tablosundan bakılarak sembolleri kullanılır.

Yapım resmine genel tolerans da verilebilir

| _ | <b> </b> |       |      |   |  |
|---|----------|-------|------|---|--|
|   |          |       |      |   |  |
|   |          |       |      |   |  |
|   |          |       |      |   |  |
|   |          |       |      |   |  |
|   |          | 100±( | 0.05 | - |  |
|   |          |       |      |   |  |

Bu resimde 100 ölüsünün yanına artı eksi 0.05 yazılmıştır bunun anlamı ölçü imalatta 99.95-100.05 arasında üretilirse parça doğru demektir. Aksi halde parça hatalı üretilmiştir

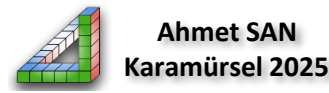

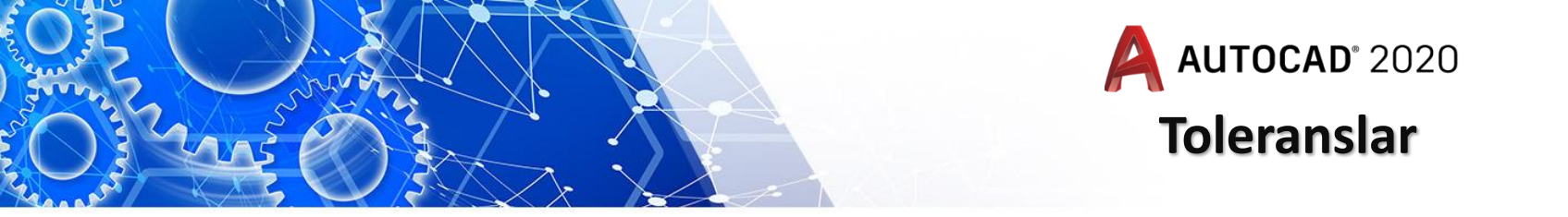

Autocad da ölçülerin yanına tolerans verebilmek için kendimize bir ölçü stili oluşturmamız gerekmektedir. Bu işlem şu şekilde yapılır

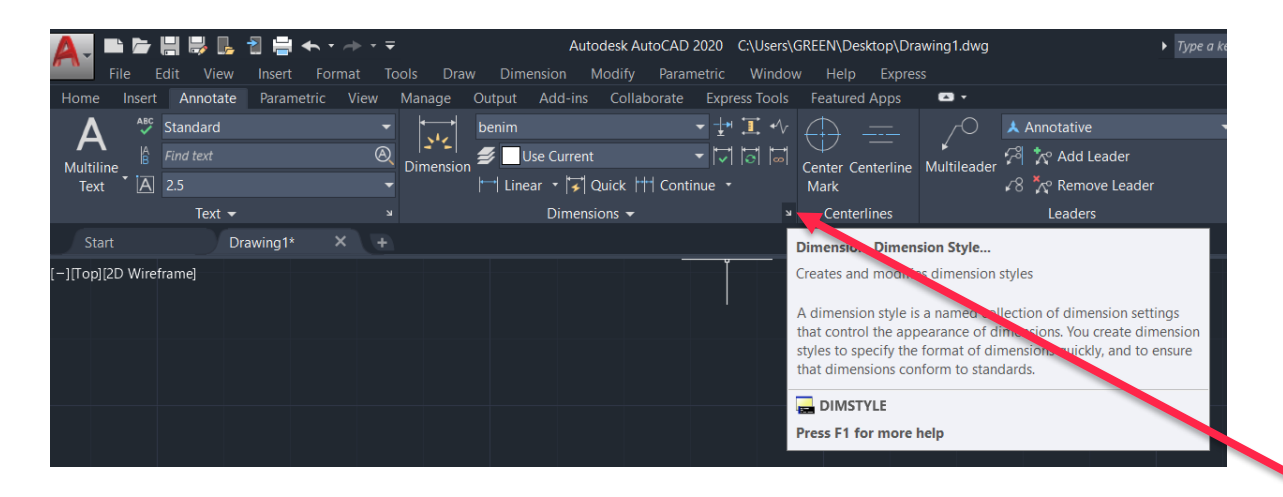

Anotate menüsü altındaki küçük oka basarak dimension style penceresi açılır

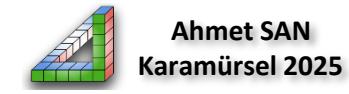

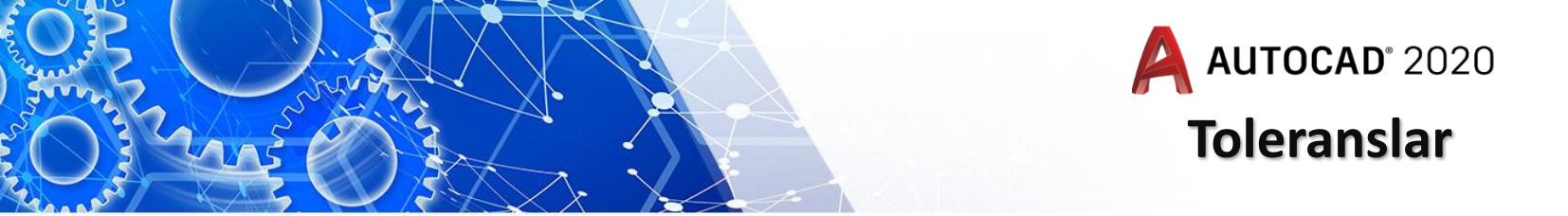

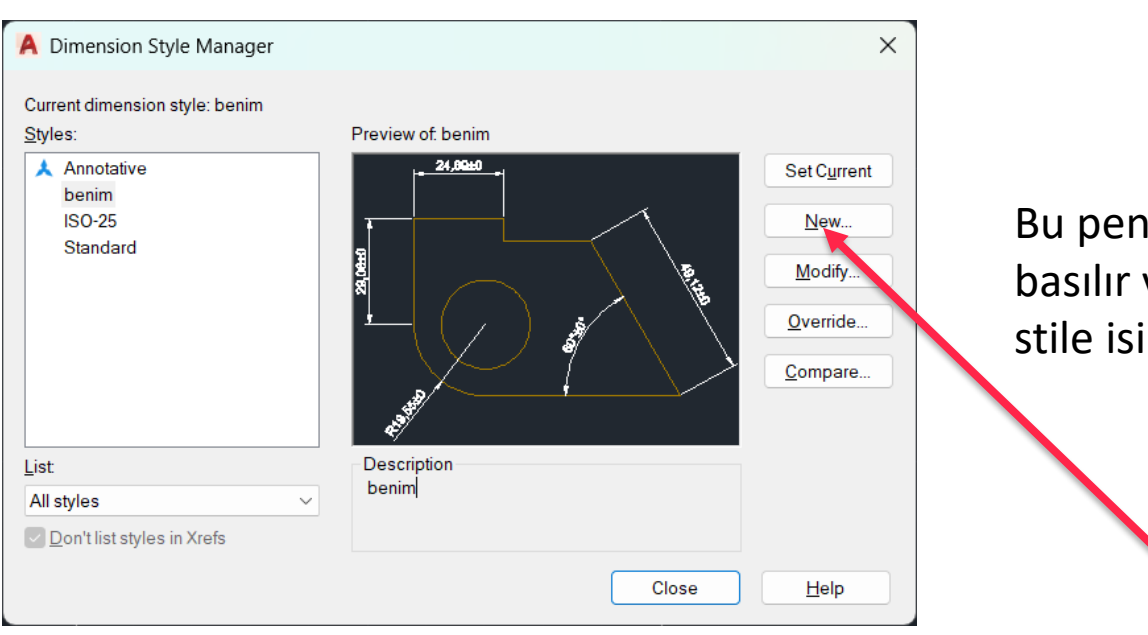

Bu pencerede New Butonuna basılır ve yeni oluşturulacak stile isim verilir

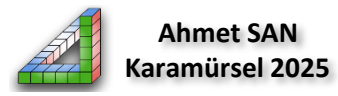

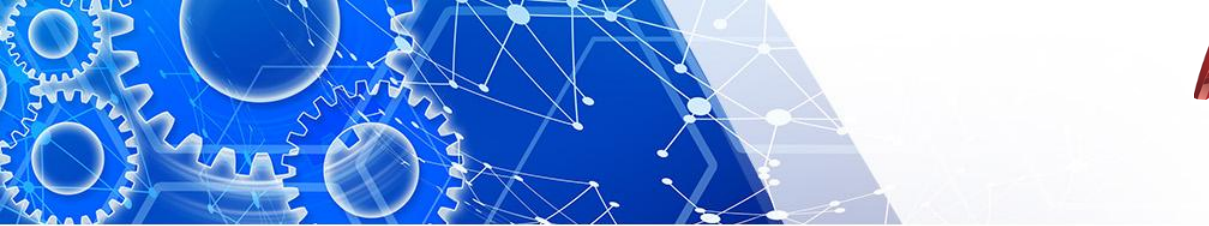

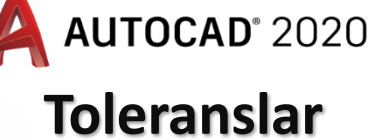

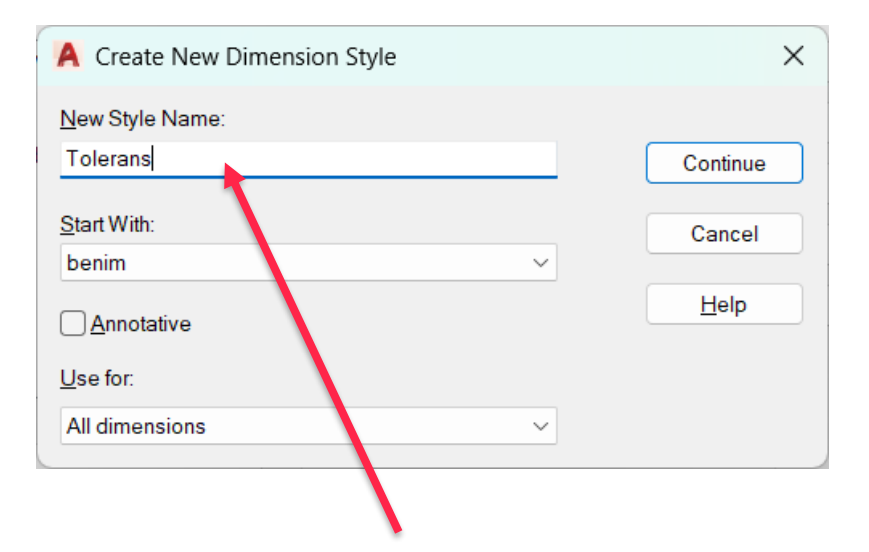

Çıkan penceredeki sekmelerden Tolerance sekmesine girilir

| Dimonsion lines            |                    |            |                |                             |                   |        |
|----------------------------|--------------------|------------|----------------|-----------------------------|-------------------|--------|
| Jintension lines           |                    |            | -1             | 2 ,00±0                     |                   |        |
| <u>C</u> olor:             | Вувноск            | ~          |                |                             | ~                 |        |
| Linetype:                  | ByBlock            | ~          | 9              |                             | $\langle \rangle$ |        |
| Lineweight                 | ByBlock            | ~          | 2<br>2         |                             |                   |        |
| Extend beyond ticks:       |                    | 0          |                |                             |                   |        |
| B <u>a</u> seline spacing: |                    | 3.75       | 4              | X - 1                       |                   |        |
| Suppress: D                | li <u>m</u> line 1 | Dim line 2 |                |                             |                   |        |
| Extension lines            |                    |            |                |                             |                   |        |
| Colo <u>r</u> :            | ByBlock            | ~          | Extend beyor   | nd dim lines:               | 1.25              | *<br>* |
| Linetype ext line 1:       | ByBlock            | ~          | Offset from or | icin:                       | 0.625             |        |
| Linetype ext line 2:       | ByBlock            | ~          | oligeriloui ol | igin.                       |                   | •      |
| lin anna i mbat            | ByBlock            |            | Fixed leng     | th extensi <u>o</u> n lines |                   |        |
| Line <u>w</u> eight        | 2,5000             |            | L <u>e</u> n   | gth:                        | 1                 | *      |
| Suppress: E                | xt line 1          | Ext line 2 |                |                             |                   |        |
|                            |                    |            |                |                             |                   |        |

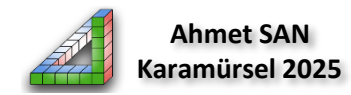

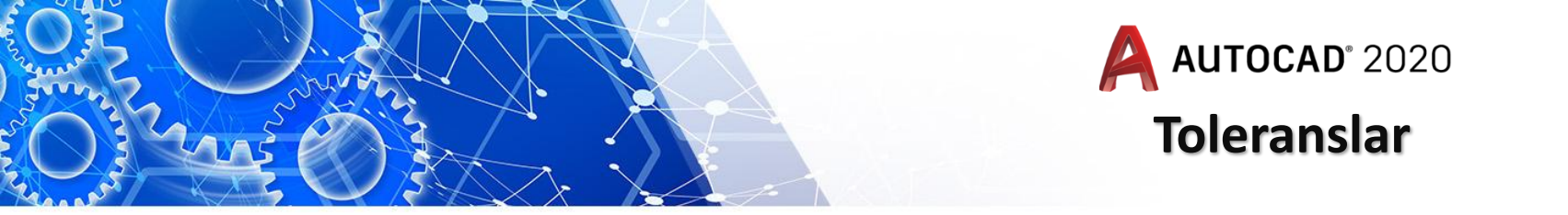

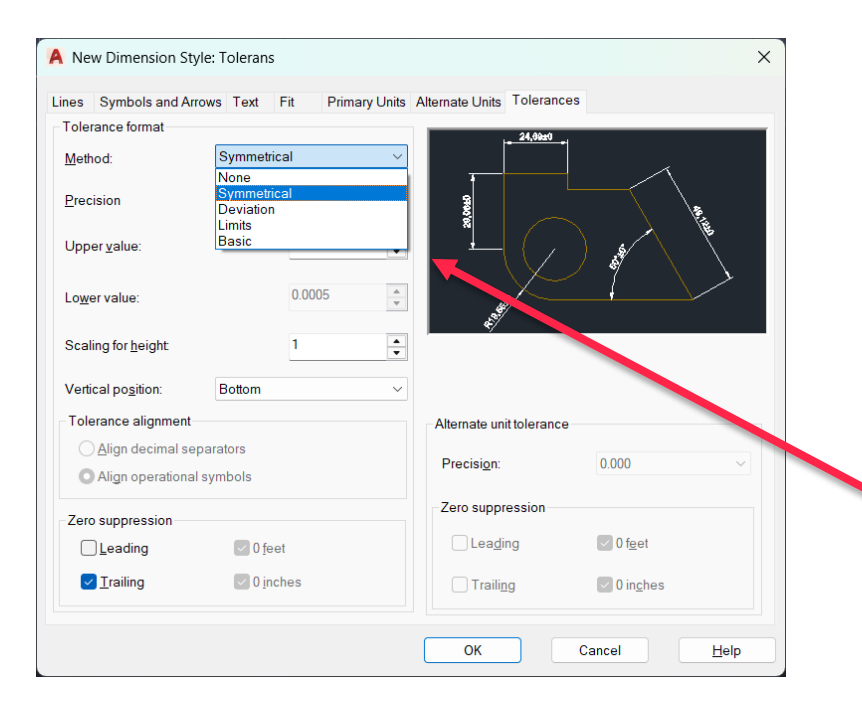

## Bu penceredeki

Method: kismindan makine resmine en uygun tolerans sistemi olan Symmetrical seçilir

Procesion kısmına: virgülden sonraki hane sayısı girilir

Upper Value Kısmına: Üst Tolerans Ölçüsü Lover Value Kısmına: Alt Tolerans Ölçüsü

girilir

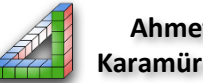

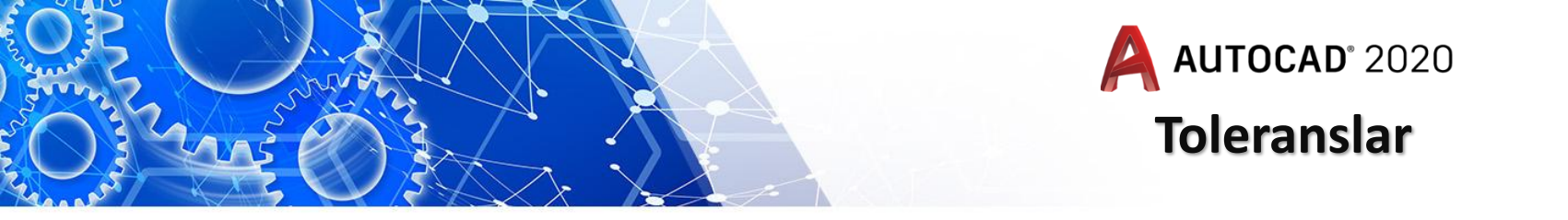

Oluşturulan ölçülendirme stili kullanılarak ölçülendirme yapıldığında ölçülendirme aşağıdaki şekilde olacaktır

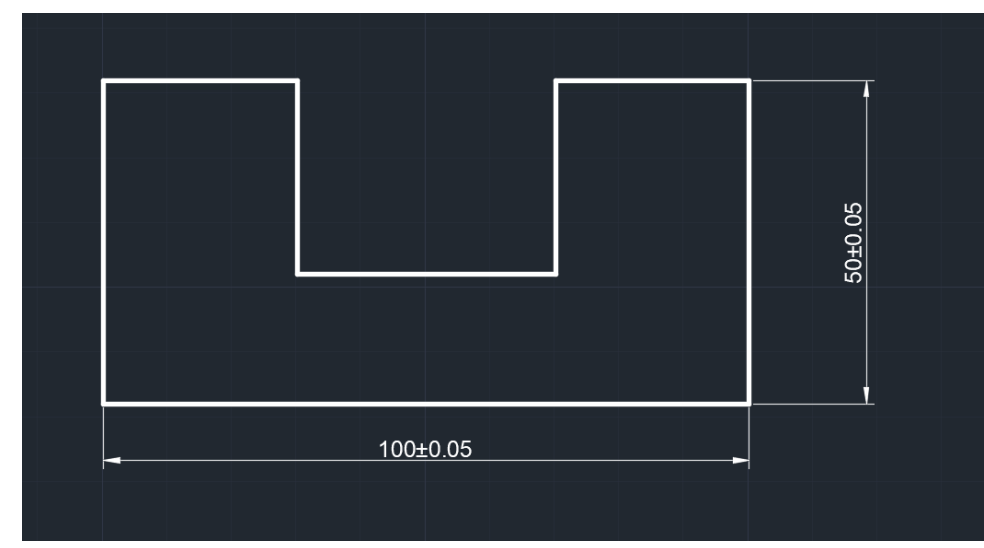

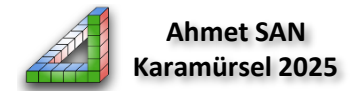

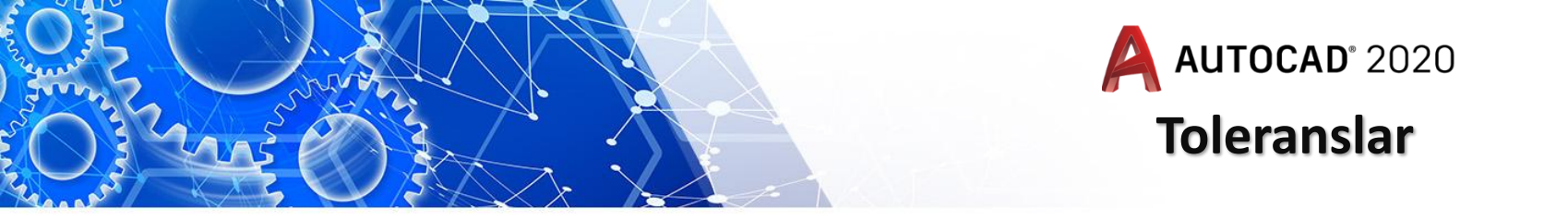

Ayırca geçmeler (sıkı geçme, hareketli geçme gibi) yada rulman montajında kullanılan standart tolerans tablosundan bakılarak ölçülendirme yapılabilir. Bu işlem normal ölçülendirme yapılıp ölçü üzerine tıklanıp gerekli harf ve semboller yerleştirilerek yapılabilir

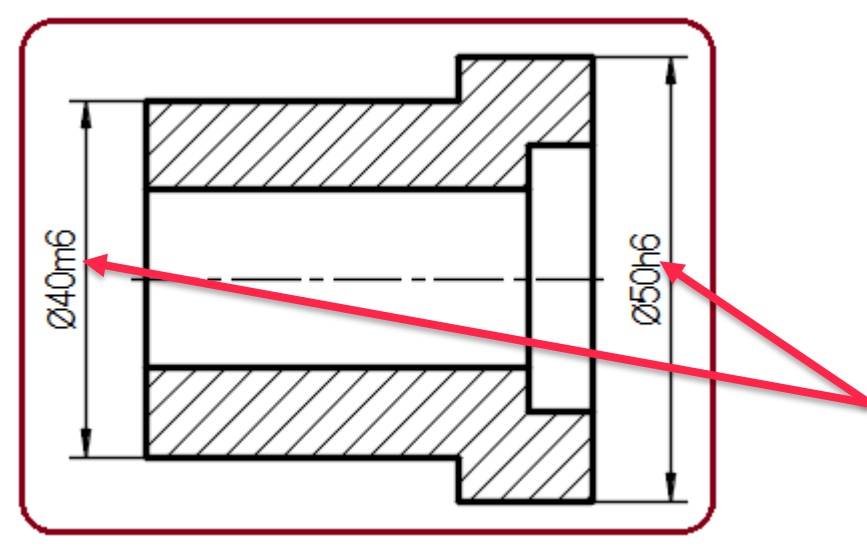

| Ø20 G7 +0.028<br>+0.007 Ø20,028 Ø20,007   Ölçü Sembol Sapmalar (mm) En Büyük Ölçü En Küçük Ölçü | Ø30  |   | H7     | +0.021<br>0      | Ø30,021       | Ø30           |
|-------------------------------------------------------------------------------------------------|------|---|--------|------------------|---------------|---------------|
| Ölçü Sembol Sapmalar (mm) En Büyük Ölçü En Küçük Ölçü                                           | Ø20  |   | G7     | +0.028<br>+0.007 | Ø20,028       | Ø20,007       |
|                                                                                                 | Ölçi | ì | Sembol | Sapmalar (mm)    | En Büyük Ölçü | En Küçük Ölçü |

Tolerans tablosu kullanılarak yapılan ölçülendirmede resmin ugun bir yerine toleransların simgelerinin yanına ölçü değerleri de yazılmalıdır

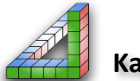

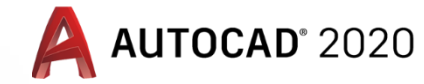

## **Toleranslar**

Delik Ölçü Tolerans Cetveli / (Tolerances for Bore dimensions)

Sapm

Cap

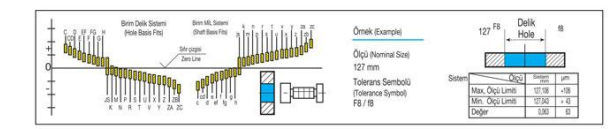

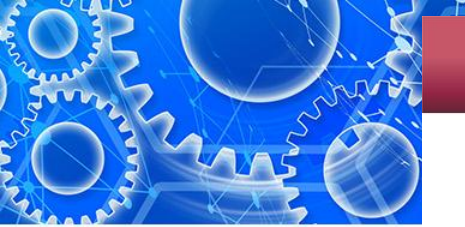

|      |      |      |      |      |      |     |     |      |     |     |     |     |     |     |     |     | DII  | V 7161 |
|------|------|------|------|------|------|-----|-----|------|-----|-----|-----|-----|-----|-----|-----|-----|------|--------|
| alar |      |      |      |      |      |     |     |      |     |     |     |     |     |     |     |     |      |        |
| 3    | +34  | +45  | +20  | +24  | +28  | +12 | +16 | +20  | +6  | +8  | +12 | +3  | +4  | +6  | +10 | +14 | +25  | +40    |
|      | +20  | +20  | +14  | +14  | +14  | +6  | +6  | +6   | +2  | +2  | +2  | 0   | 0   | 0   | 0   | 0   | 0    | 0      |
|      | +48  | +60  | +28  | +32  | +38  | +18 | +22 | +28  | +9  | +12 | +16 | +4  | +5  | +8  | +12 | +18 | +30  | +48    |
| 5-0  | +30  | +30  | +20  | +20  | +20  | +10 | +10 | +10  | +4  | +4  | +4  | 0   | 0   | 0   | 0   | 0   | 0    | 0      |
| 10   | +62  | +76  | +34  | +40  | +47  | +22 | +28 | +35  | +11 | +14 | +20 | +4  | +6  | +9  | +15 | +22 | +36  | +58    |
| -10  | +40  | +40  | +25  | +25  | +25  | +13 | +13 | +13  | +5  | +5  | +5  | 0   | 0   | 0   | 0   | 0   | 0    | 0      |
| 10   | +77  | +93  | +43  | +50  | +59  | +27 | +34 | +43  | +14 | +17 | +24 | +5  | +8  | +11 | +18 | +27 | +43  | +70    |
| -10  | +50  | +50  | +32  | +32  | +32  | +16 | +16 | +16  | +6  | +6  | +6  | +0  | 0   | 0   | 0   | 0   | 0    | 0      |
| 20   | +98  | +117 | +53  | +61  | +73  | +33 | +41 | +53  | +16 | +20 | +28 | +6  | +9  | +13 | +21 | +33 | +52  | +84    |
| -30  | +65  | +65  | +40  | +40  | +40  | +20 | +20 | +20  | +7  | +7  | +7  | 0   | 0   | 0   | 0   | 0   | 0    | 0      |
| 50   | +119 | +142 | +66  | +75  | +89  | +41 | +50 | +64  | +20 | +25 | +34 | +7  | +11 | +16 | +25 | +39 | +62  | +100   |
| -50  | +80  | +180 | +50  | +50  | +50  | +25 | +25 | +25  | +9  | +9  | +9  | 0   | 0   | 0   | 0   | 0   | 0    | 0      |
| 20   | +146 | +174 | +79  | +90  | +106 | +49 | +60 | +76  | +23 | +29 | +40 | +8  | +13 | +19 | +30 | +46 | +74  | +120   |
| -00  | +100 | +100 | +60  | +60  | +60  | +30 | +30 | +30  | +10 | +10 | +10 | 0   | 0   | 0   | 0   | 0   | 0    | 0      |
| 20   | +174 | +207 | +94  | +107 | +126 | +58 | +71 | +90  | +27 | +34 | +47 | +10 | +15 | +22 | +35 | +54 | +87  | +140   |
| 20   | +120 | +120 | +72  | +72  | +72  | +36 | +36 | +36  | +12 | +12 | +12 | 0   | 0   | 0   | 0   | 0   | 0    | 0      |
| 100  | +208 | +245 | +110 | +125 | +148 | +68 | +83 | +106 | +32 | +39 | +54 | +12 | +18 | +25 | +40 | +63 | +100 | +160   |
| 00   | +145 | +145 | +85  | +85  | +85  | +43 | +43 | +43  | +14 | +14 | +14 | 0   | 0   | 0   | 0   | 0   | 0    | 0      |

180-250 +242 +285 +129 +146 +172 +79 +96 +122 +35 +44 +61 +14 +20 +29 +46 +72 +175 +185 +185 +170 +170 +170 +100 +50 +50 +55 +15 +15 +15 5 0 0 0 0 0 0 0 0 0

## DIN 7161 Sapmalar 6 JS7 JS8 K6 K7 K8 M5 M6 M7 N6 N7 P6 P7 R7 S7 T7 U7 -18 -20 +3 +5 0 0 -2 -2 -2 -4 -4 -6 -6 -10 -14 3 -14 -12 -10 -14 -28 -30 -3 +9 +2 +3 +5 -3 -1 0 -5 -11 -15 -19 -24 3-6 -31 -13 -12 -13 -16 -38 +5 +6 -4 -3 0 -4 -22 -21 +4.5 6-10 -7 -10 -16 -10 -12 -15 -16 -19 -4 -4.5 +9 +13.5 +6 +8 -4 -4 0 -9 10-18 -9 -12 -19 -12 -15 -18 -20 -23 -9 -135 +10 +16.5 +2 +6 +10 -5 -4 0 -11 -7 -18 +6.5 18-30 -10 -16.5 -11 -15 -23 -14 -17 -21 -24 -6.5 +8 +12 +19.5 +7 +12 -5 -4 0 -12 30-50 -20 +9 +14 -5 0 -14 50-80 -33 -9.5 -23 -15 -32 -24 -30 -39 +4 +10 +16 -8 -6 0 -16 -10 -30 80-120 -11 -27 -18 -25 -23 -28 -38 -45 +12.5 +20 +31.5 +4 +12 +20 -9 -8 0 -20 -12 -36 120-180 -12.5 -20 -31.5 -21 -28 -43 -27 -33 -40 -45 -52 -61 -68 -93 -133 -171 Cap +14.5 +23 +36 +5 +13 +22 -11 -8 0 -22 -14 -41 -33 -60 -105 180-250 -14.5 -23 -36 -24 -33 -50 -31 -37 -46 -51 -60 -70 -79 -113 -169

## Standart tolerans tablosu

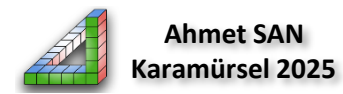

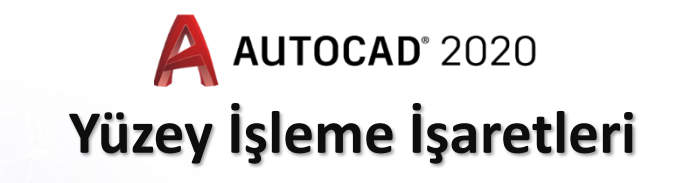

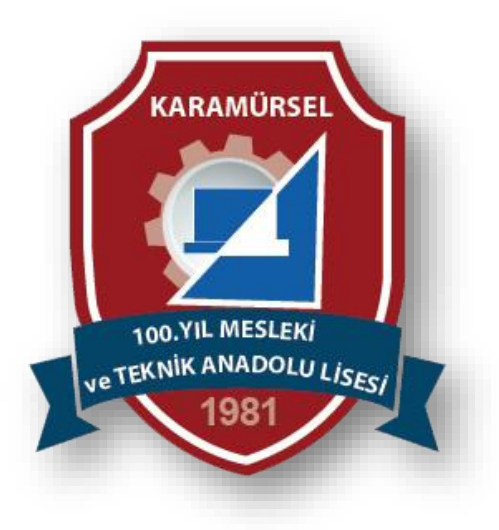

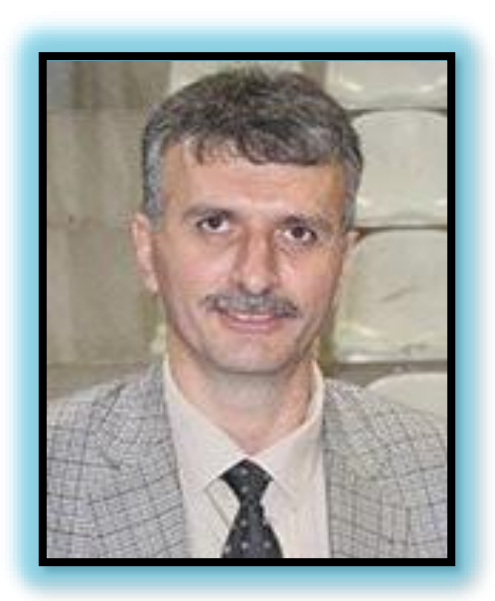

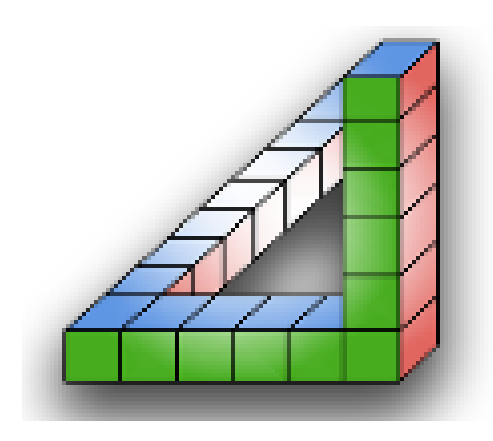

Ahmet SAN Karamürsel 2025